Pour la matière «TP Méthode des éléments Finis » on utilise comme outil, le code libre, de calcul par éléments finis, « RDM 6 » qu'on peut télécharger du site :

http://iut.univ-lemans.fr/ydlogi/index.html

Ce tutorial permet la prise en main du code de calcul tout en résolvant l'exemple traité dans le cours « Analyse des structures par éléments finis ».

Après installation, on ouvre le module « Ossature »

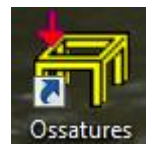

Le module s'ouvre comme suit :

| 🕂 RDM 6 - Ossatures                                  |           | a 17 | and the | 0 | – – ×                     |
|------------------------------------------------------|-----------|------|---------|---|---------------------------|
| Fichier Unités Bibliothèque de l'utilisateu          | ır Outils |      |         |   |                           |
|                                                      |           |      |         |   |                           |
|                                                      |           |      |         |   |                           |
| <sup>↑</sup> ×                                       |           |      |         |   | N                         |
|                                                      |           |      |         |   | T                         |
|                                                      |           |      |         |   | Мт                        |
|                                                      |           |      |         |   |                           |
|                                                      |           |      |         |   |                           |
|                                                      |           |      |         |   |                           |
|                                                      |           |      |         |   |                           |
|                                                      |           |      |         |   |                           |
|                                                      |           |      |         |   |                           |
|                                                      |           |      |         |   |                           |
|                                                      |           |      |         |   |                           |
|                                                      |           |      |         |   |                           |
|                                                      |           |      |         |   |                           |
| RDM - Version 6.19 - 26 novem<br>Utilisateur : wahid |           |      |         |   |                           |
|                                                      |           |      |         |   | Unités = mm , N , rad , K |

Cliquer sur « Nouvelle Etude », la fenêtre type d'ossatures s'ouvre :

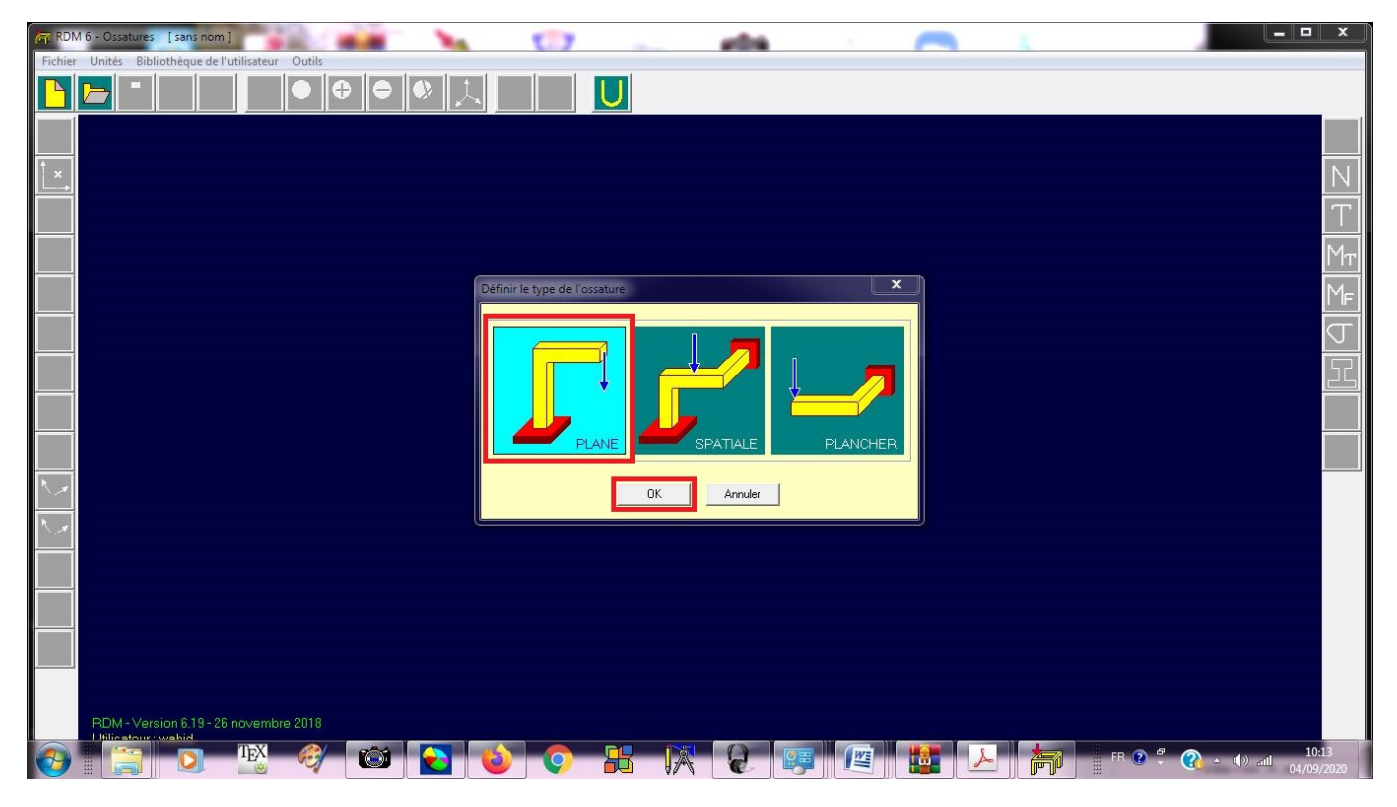

Choisir Structure  $\ensuremath{\textbf{PLANE}}$  puis  $\ensuremath{\textbf{OK}}$ 

| RDM 6 - Ossatures [sans nom]                        | 107                | X                        |
|-----------------------------------------------------|--------------------|--------------------------|
| Fichier Unités Bibliothèque de l'utilisateur Outils |                    |                          |
|                                                     |                    |                          |
|                                                     | Atouter des poeuds |                          |
|                                                     |                    | N                        |
|                                                     |                    | T                        |
|                                                     |                    | Мт                       |
|                                                     | Сим                | Mf                       |
|                                                     |                    |                          |
|                                                     | Noeud 2 0 700      |                          |
|                                                     | Noeud 3 700 0      |                          |
|                                                     | Noeud 5            |                          |
|                                                     | Noeud 6            |                          |
|                                                     | Noeud 8            |                          |
|                                                     | Noeud 9 Noeud 10   |                          |
|                                                     | OK Annuler         |                          |
|                                                     |                    |                          |
|                                                     |                    |                          |
| RDM - Version 6.19 - 26 novembre 2018               |                    | . 10:17                  |
|                                                     |                    | <u>م</u> (۹۷) میل (۹۷) م |

Définir l'unité de longueur «  ${\bf mm}$  » et les coordonnées des trois nœuds puis  ${\bf OK}$ 

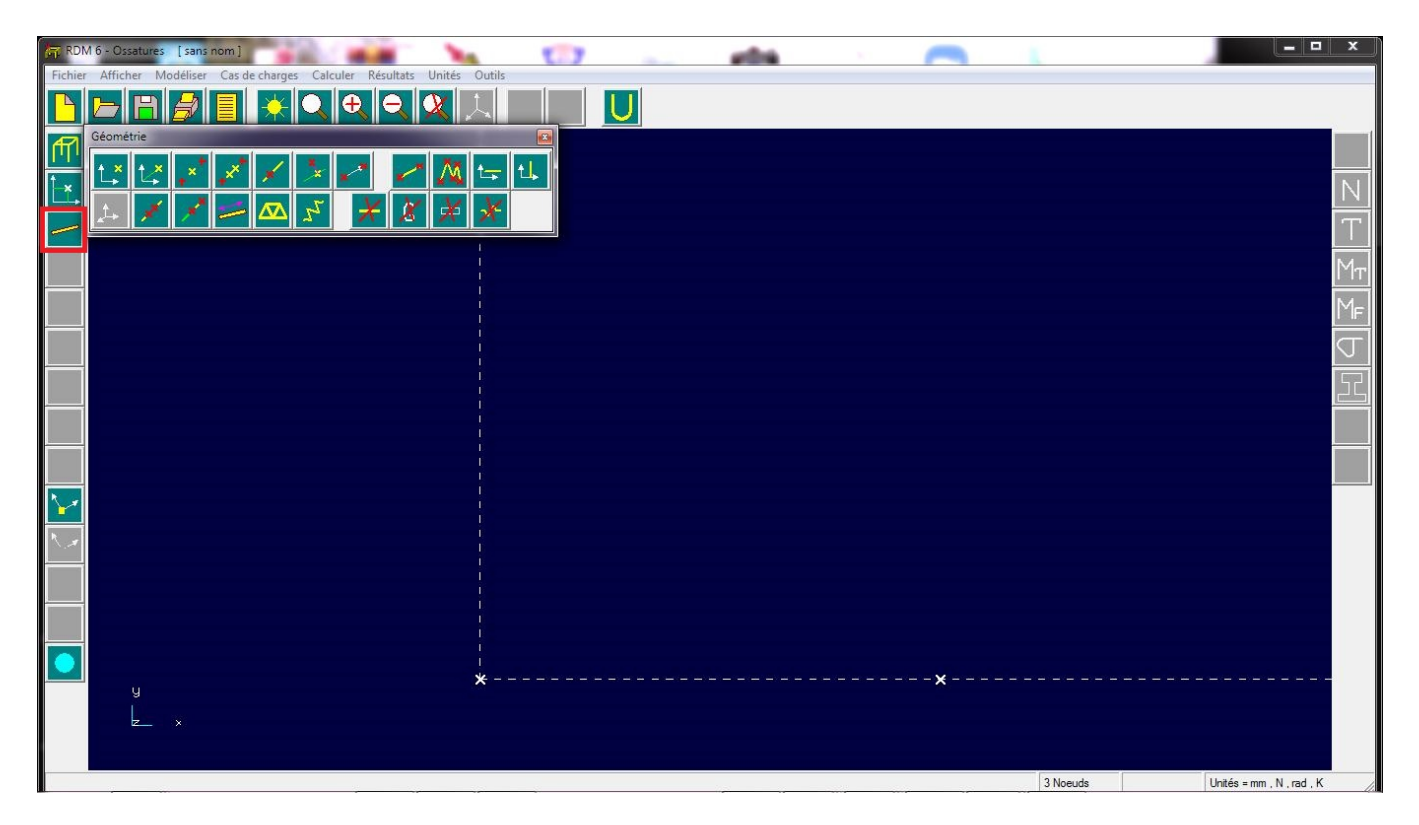

L'étape suivante consiste à définir les trois barres, pour cela, cliquez sur l'icône « poutre définie par deux nœuds »

Définir la barre 1 en cliquant sur les deux nœuds qui la définissent

| RDN                     | 16 - Ossatures [sans nor | n] 👘                      | 1 No. C                | 7   | with the second second se | 0 |                                       |
|-------------------------|--------------------------|---------------------------|------------------------|-----|----------------------------------------------------------------------------------------------------|---|---------------------------------------|
| Fichier                 | Afficher Modéliser C     | as de charges Calculer Ré | ésultats Unités Outils |     |                                                                                                    |   |                                       |
|                         | <b>b B /</b>             |                           | <u> </u>               | ~ U |                                                                                                    |   |                                       |
| f¶1                     |                          |                           |                        |     |                                                                                                    |   |                                       |
| ĺ_×.                    |                          |                           |                        |     |                                                                                                    |   | N                                     |
| -                       |                          |                           | Ť                      |     |                                                                                                    |   | Т                                     |
| ×                       |                          |                           |                        |     |                                                                                                    |   | Мт                                    |
|                         |                          |                           |                        |     |                                                                                                    |   | MF                                    |
| I                       |                          |                           |                        |     |                                                                                                    |   | ل<br>ا                                |
| 1                       |                          |                           |                        |     |                                                                                                    |   | 52                                    |
|                         |                          |                           |                        |     |                                                                                                    |   |                                       |
| *                       |                          |                           |                        |     |                                                                                                    |   |                                       |
| $\overline{\mathbf{v}}$ |                          |                           |                        |     |                                                                                                    |   |                                       |
| N                       |                          |                           |                        |     |                                                                                                    |   |                                       |
|                         |                          |                           |                        |     |                                                                                                    |   |                                       |
|                         |                          |                           |                        |     |                                                                                                    |   |                                       |
|                         |                          |                           |                        |     |                                                                                                    |   |                                       |
|                         | y<br>L ×                 |                           | *                      |     |                                                                                                    | x |                                       |
|                         |                          |                           |                        |     |                                                                                                    |   | 10-22                                 |
| V                       |                          |                           | en 🔽 🔮 🔇               |     |                                                                                                    |   | • • • • • • • • • • • • • • • • • • • |

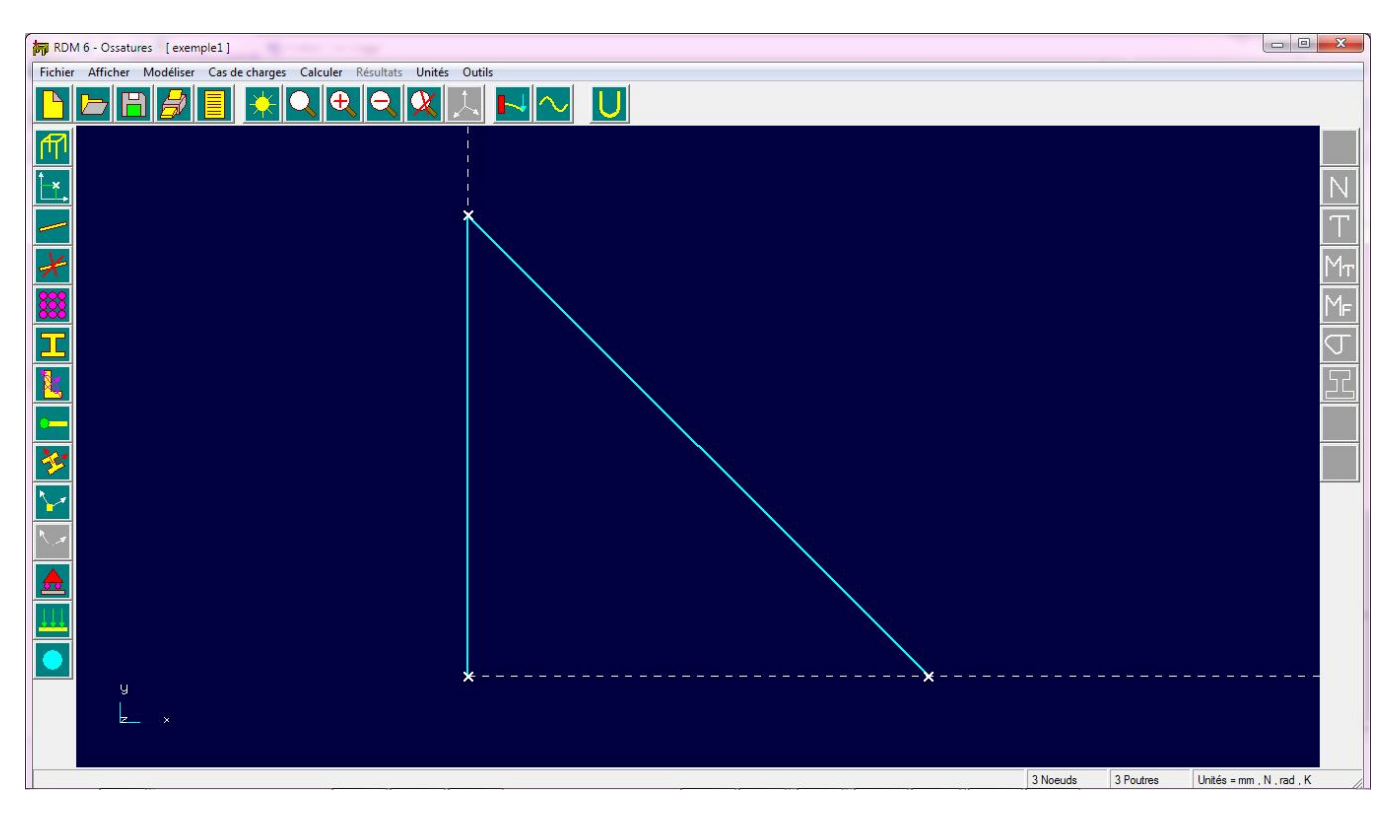

Puis la barre deux de la même manière

Enfin, la troisième barre

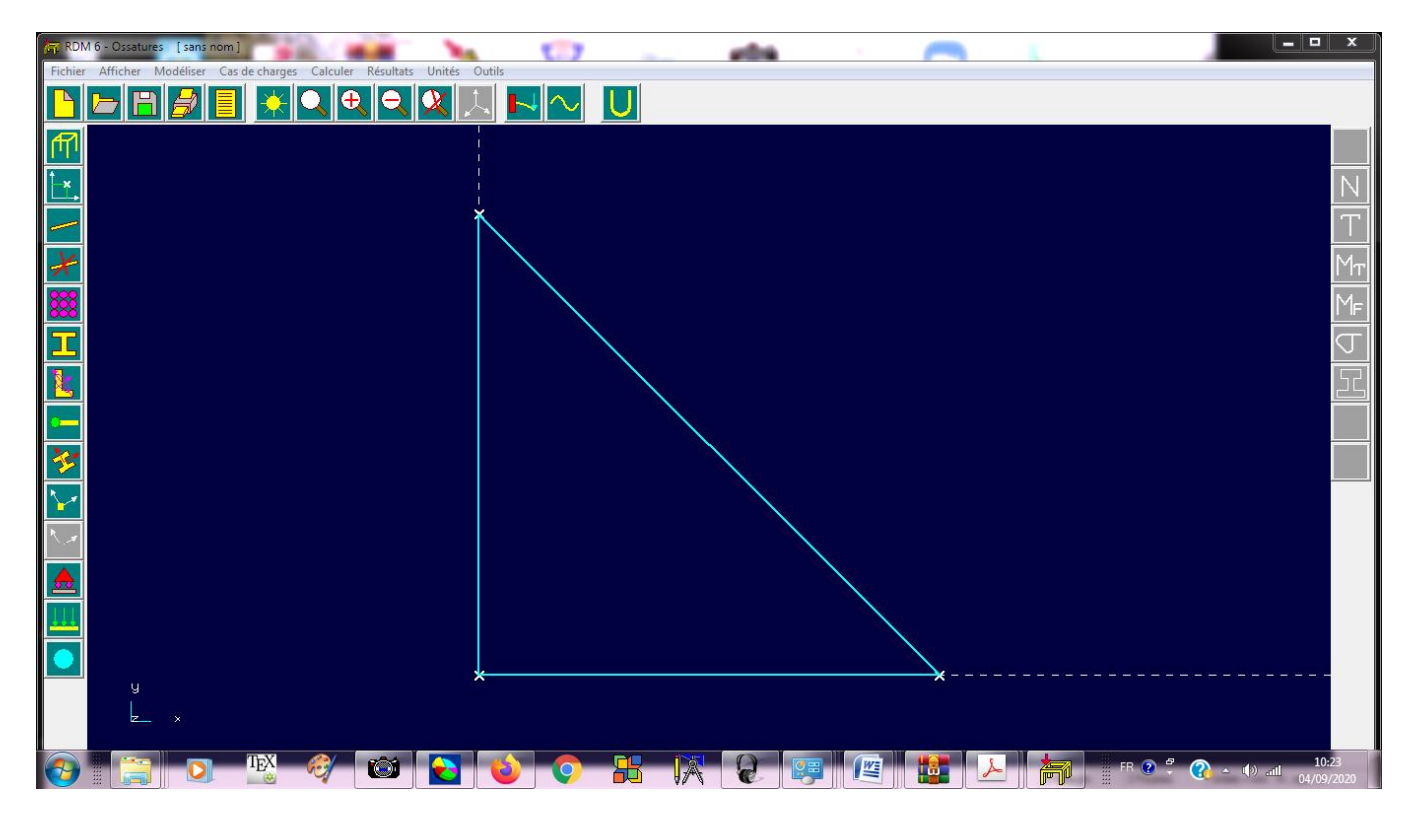

L'étape suivante consiste à définir la propriété des barres, pour cela on clique sur l'icône « **Matériaux** » ensuite cliquez sur définir

| 🛱 RDM 6 - Ossatures [sans nom]                                      | 107                                                           | _ <b>_</b> X                                  |
|---------------------------------------------------------------------|---------------------------------------------------------------|-----------------------------------------------|
| Fichier Afficher Modéliser Cas de charges Calculer Résultats Unités |                                                               |                                               |
|                                                                     |                                                               |                                               |
|                                                                     |                                                               |                                               |
|                                                                     |                                                               | N                                             |
|                                                                     | Ť.                                                            | Т                                             |
| *                                                                   | Matériau                                                      | Мт                                            |
|                                                                     | Groupes                                                       | MF                                            |
|                                                                     |                                                               | Г                                             |
|                                                                     | Bibliothèque de l'utilisateur                                 | 5                                             |
|                                                                     | Groupe courant :                                              |                                               |
| <b>*</b>                                                            | Attribuer groupe courant à :<br>Élément Groupe Structure Aide |                                               |
|                                                                     |                                                               |                                               |
|                                                                     | Quitter                                                       |                                               |
|                                                                     |                                                               |                                               |
|                                                                     |                                                               |                                               |
|                                                                     |                                                               |                                               |
|                                                                     | <u> </u>                                                      |                                               |
|                                                                     |                                                               |                                               |
| 📀 📋 🖸 🖺 🧕                                                           | 💊 🕟 🖁 🎇 😧 📰 🖉 🖉 🎁 💷 🔗                                         | 10:24 م (الله في 10) م (الله في 10) م (الله م |

Définissez le module d'élasticité E des trois barres puis  ${\bf OK}$ 

| bb (DW.0 - Ossaroles (Sans nom)                                     |                                          |    |
|---------------------------------------------------------------------|------------------------------------------|----|
| Fichier Afficher Modéliser Cas de charges Calculer Résultats Unités | Outils                                   |    |
|                                                                     |                                          |    |
| ₽                                                                   |                                          |    |
|                                                                     |                                          | N  |
|                                                                     | Ť.                                       | Т  |
| *                                                                   |                                          | 1т |
|                                                                     | Matériau                                 | 1F |
|                                                                     | Nom du matériau Acier                    | J  |
|                                                                     | Module de Young (MPa) 200000             | Ŀ  |
|                                                                     | Masse volumique [kg/m3] [7800            |    |
| <b>*</b>                                                            | Coefficient de dilatation (1/K) 1.30E-05 |    |
|                                                                     |                                          |    |
|                                                                     |                                          |    |
|                                                                     |                                          |    |
|                                                                     |                                          |    |
|                                                                     | ×                                        |    |
| y<br>L x                                                            |                                          |    |
| 👩 📋 🖸 🗏 🧳 🔯                                                         | 💊 📀 🖁 🕅 🧟 😇 🖉 🎽 🕹 🎮 10-25                | 20 |

L'Etape suivante permet de définir la section des trois barres. Cliquez sur l'icône « **Sections droites** » puis « **Paramétrée** »

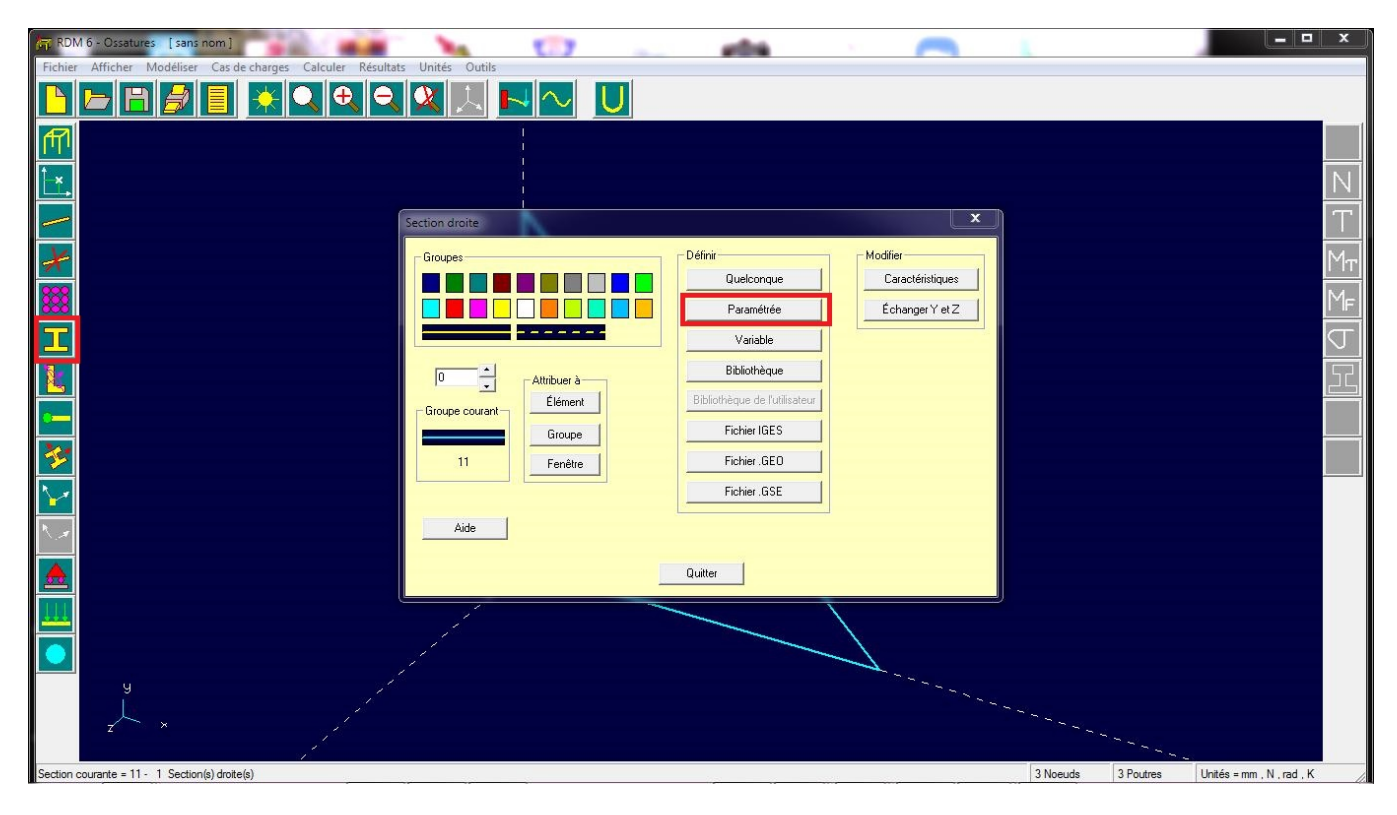

Choisissez section carrée puis  ${\bf OK}$ 

| RDN RDN | A 6 - Ossatures [sans nom]                 |                   | L 1.     | ,          |            | _ e0% |            | 101 |                   |          |         |     |                           |
|---------|--------------------------------------------|-------------------|----------|------------|------------|-------|------------|-----|-------------------|----------|---------|-----|---------------------------|
| Fichier | Afficher Modéliser Cas de charges Calculer | Résultats Unités  | Outils   |            |            |       |            |     |                   |          |         |     |                           |
|         | <b>- H / E X Q Q</b>                       | 9, 00, 1          | し トーヘ    | J U        |            |       |            |     |                   |          |         |     | _                         |
| f¶1     |                                            |                   |          |            |            |       |            |     |                   |          |         |     |                           |
| ĺ×,     |                                            | ection paramétrée |          |            |            |       |            |     |                   | x        | 1       |     | N                         |
| _       |                                            |                   |          |            |            |       | _          | _   |                   |          |         |     | T                         |
| ×       |                                            |                   |          |            |            |       |            |     |                   | <b>T</b> |         |     | Мт                        |
| ***     |                                            |                   |          |            | F          |       |            |     |                   |          |         |     | Mf                        |
| Ι       |                                            |                   |          |            | _          |       | Δ          |     | $\mathbf{\nabla}$ |          |         |     | J                         |
| k       |                                            |                   |          |            | <b>1</b> F |       | $\cap$     | 4   | 11                |          |         |     | 55                        |
| •       |                                            |                   | <u>_</u> |            |            |       | <b>N /</b> |     | $\mathbf{\vee}$   |          |         |     |                           |
| *       |                                            |                   |          | <b>Г</b> 7 |            | 1     |            | ПП  | ſ                 |          |         |     |                           |
| 1       |                                            |                   |          |            |            |       |            | шш  | U                 |          |         |     |                           |
| ٩.1     |                                            |                   |          | 1          | 1          |       |            |     |                   |          |         |     |                           |
|         |                                            |                   |          |            |            |       |            |     |                   |          |         |     |                           |
|         |                                            |                   |          |            | эк         | Anr   |            |     |                   | Aide     |         |     |                           |
|         |                                            |                   |          |            |            |       | -          | Ì   |                   |          |         |     |                           |
|         |                                            |                   |          |            |            |       |            | 1   |                   |          |         |     |                           |
|         | y                                          |                   |          |            |            |       |            |     |                   |          |         |     |                           |
|         | z ×                                        |                   |          |            |            |       |            |     |                   |          |         |     |                           |
| <b></b> | 📔 🖸 🐺 🥰                                    | <u>ک</u>          | 6        |            |            | R     | <b>1</b>   |     |                   | <u>ج</u> | 👔 🛛 🖗 🖗 | 04/ | <b>10:2</b> 9<br>/09/2020 |

La section des barres A=100  $\rm cm^2$  = 10000  $\rm mm^2$  , donc on défini une section carrée de coté 100 mm

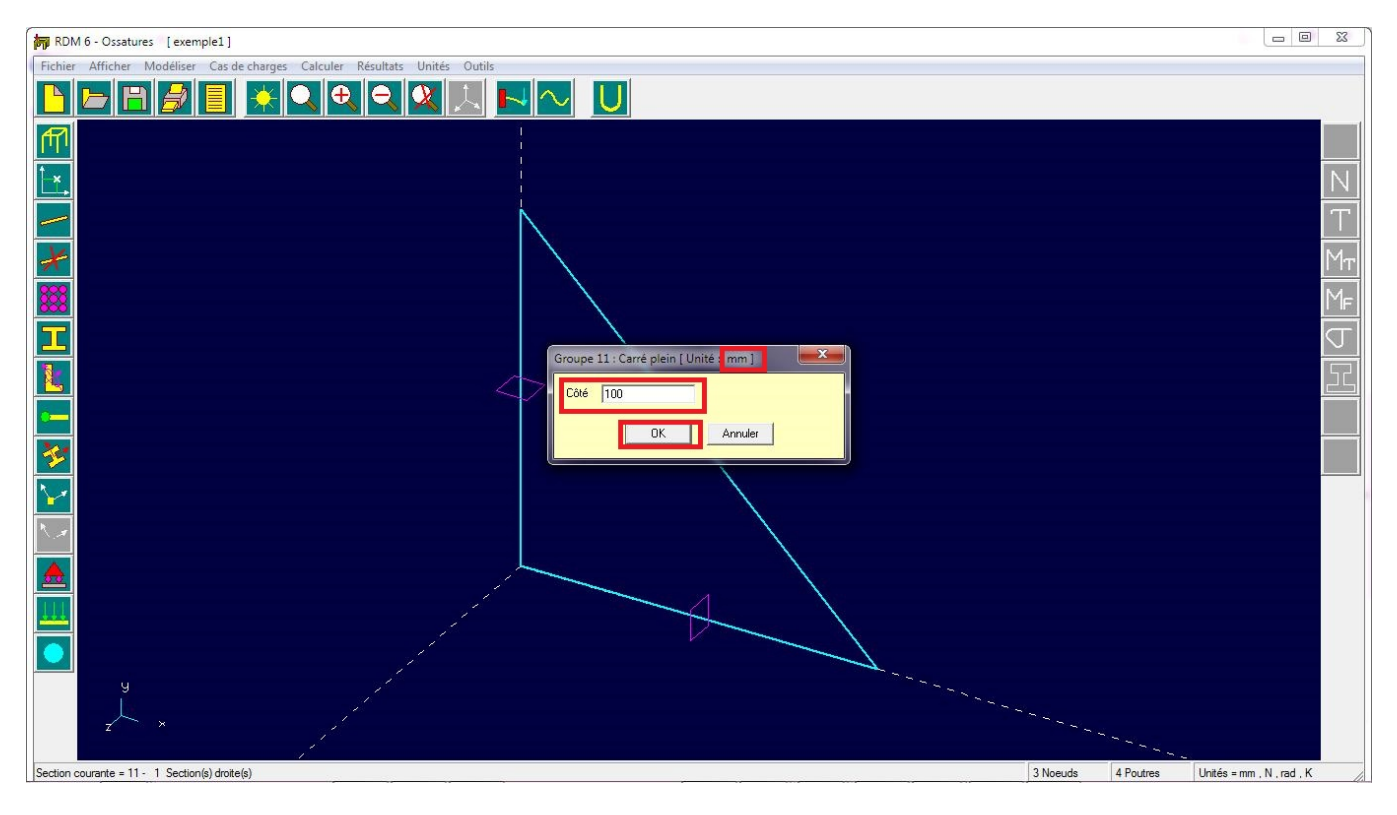

En cliquant sur **OK**, on obtient :

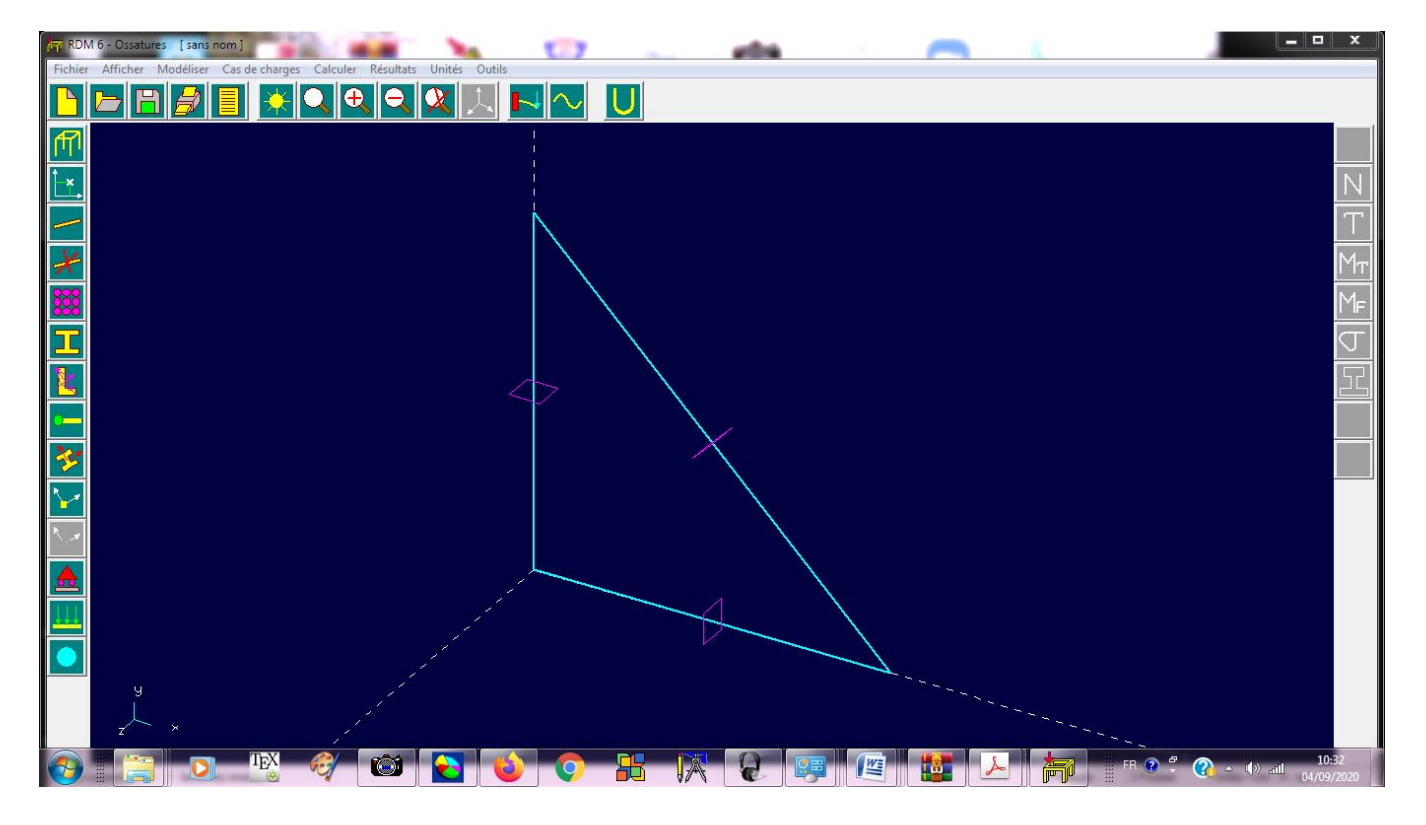

L'étape suivante est **très importante**, elle permet de définir **les articulations** aux nœuds des barres.

Cliquez sur l'icône « Relaxations » puis sur l'icône « Rotule-Rotule »

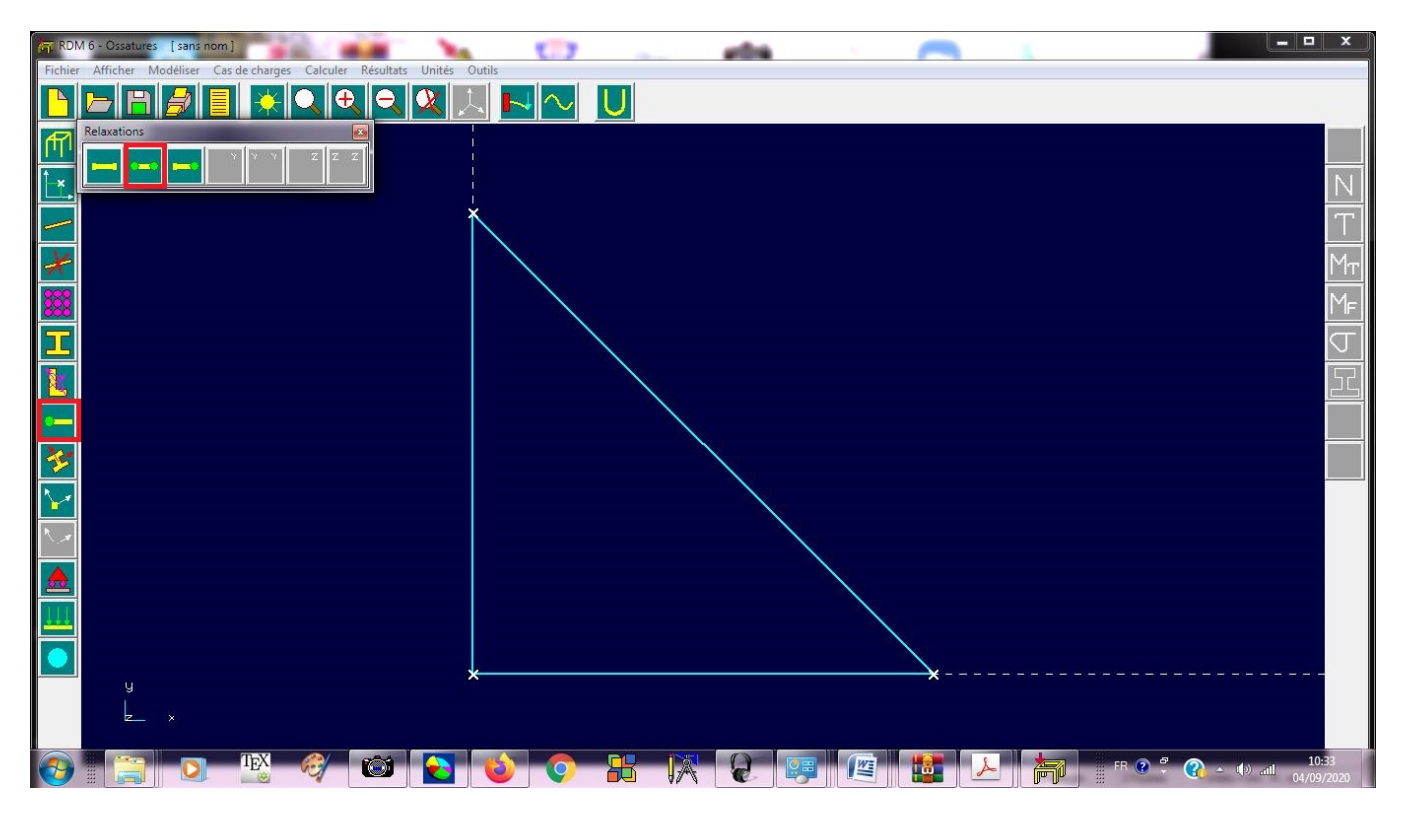

Puis cliquez sur les trois barres pour définir les articulations, comme suit :

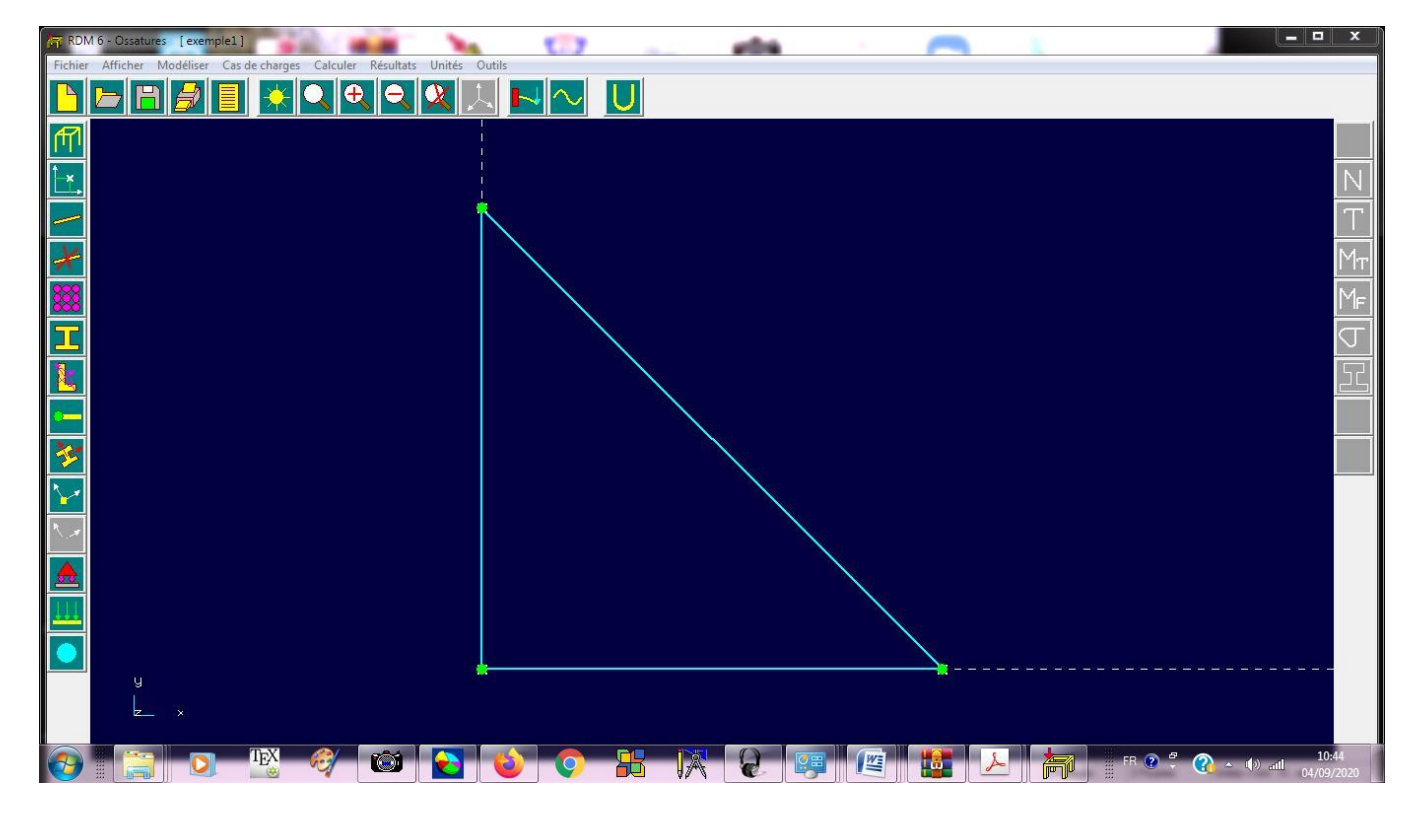

L'étape suivante consiste à définir les conditions aux limites, pour cela, cliquez sur l'icône « **Liaisons** » comme suit :

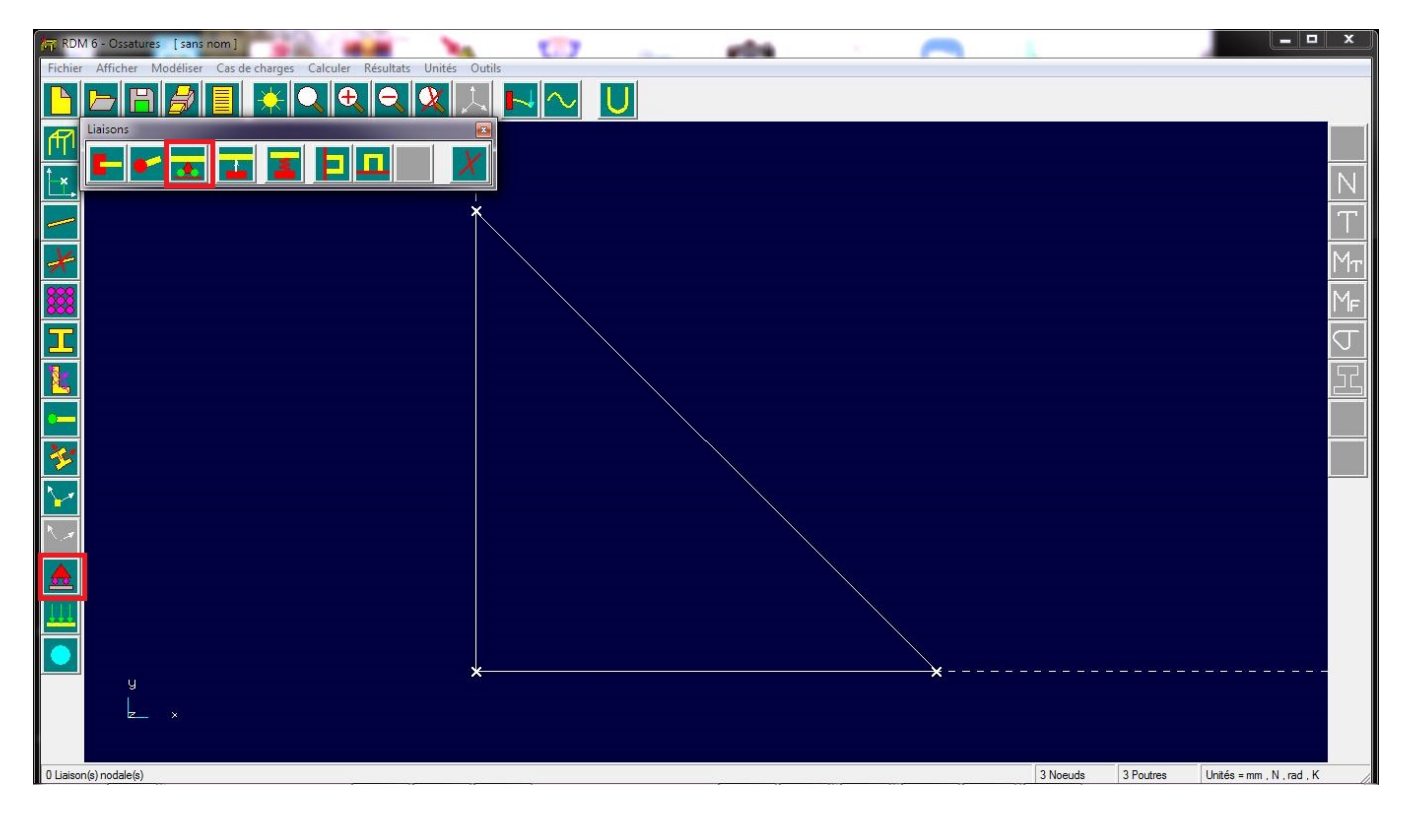

Cliquez sur l'icône « bloquer **un ou plusieurs degrés de liberté** ». Comme le nœud 1 est un **appui double**, on bloque les **deux** degrés de liberté puis on clique sur le nœud 1

| Can Leave (2 and change) Calcular Republic Units Outling<br>Can de Vincence Calcular Republic Units Outling<br>Can de Vincence Calcular Republic Calcular Republic Calcular Republ |          |       | *                    | -                 |        | I      |            | ×                           |   | ĺ⊥×. | M |             | Fichier Aff        | 📅 RDM 6 - (       |
|----------------------------------------------------------------------------------------------------|----------|-------|----------------------|-------------------|--------|--------|------------|-----------------------------|---|------|---|-------------|--------------------|-------------------|
| Ca de charge Calculer Resultat Unité Outis                                                                                                    | y<br>k x |       |                      |                   |        |        |            |                             |   |      |   | • B 🔗       | ficher Modéliser   | Ossatures [sans r |
| Calcular Resultais Unité Outils                                                                                                    |          |       |                      |                   |        |        |            |                             |   |      |   |             | Cas de charges     | nom]              |
| Unité Outils  Unité Outils  Unité Outils  Unité Outils  Upplacement nul (translation / rotation)  Upplacement nul (translation / rotation)  Upplacement nul      |          |       |                      |                   |        |        |            |                             |   |      |   | <b>∖€</b> € | Calculer Résultats | -                 |
| Déplacement nul (translation / rotation)     Tanslation nule   To x=0   Rotx=0   Rotx=0   Rotx=0   DK                                                                                                    | ×—       |       |                      |                   |        |        |            |                             | × |      |   | 🔍 🔍 J       | s Unités Outils    |                   |
| ent nul (translation / rotation)                                                                                                    |          |       |                      | Rotation          |        |        | Translatio | Déplacem                    |   |      |   | $\sim$      |                    | 1.7               |
| ton) ×                                                                                                    |          |       | Roty = 0<br>Rotz = 0 | nulle<br>Rotx = 0 | Dy = 0 | Dx = 0 | on nulle   | ent nul (translation / rota |   |      |   | U           |                    |                   |
|                                                                                                    |          | nuler |                      |                   |        |        |            | tion) X                     |   |      |   |             |                    | -                 |
|                                                                                                    | ×        |       |                      |                   |        |        |            |                             |   |      |   |             |                    | -                 |
|                                                                                                    |          |       |                      |                   |        |        |            |                             |   |      |   |             |                    |                   |
|                                                                                                    |          |       |                      |                   |        |        |            |                             |   |      |   |             |                    |                   |
|                                                                                                    |          |       |                      |                   | ک      | J      | MF         | M                           | Т | N    |   |             |                    | _ <b>_</b> X      |

Le nœud 2 est un **appui simple**, **bloqué** suivant la direction des X et **libre** suivant la direction des Y. Pour le définir, on bloque seulement le degré de liberté **Dx=0**, puis on sélectionne le nœud 2.

| 🛱 RDM 6 - Ossatures [sans nom]                                        | 107 eta 1 🦳 🗌 🖉                           | - • ×                   |
|-----------------------------------------------------------------------|-------------------------------------------|-------------------------|
| Fichier Afficher Modéliser Cas de charges Calculer Résultats Unités ( | Outils                                    |                         |
|                                                                       |                                           |                         |
|                                                                       |                                           |                         |
| È.                                                                    |                                           | N                       |
| · · · · · · · · · · · · · · · · · · ·                                 |                                           | Т                       |
| *                                                                     | Déplacement nul (translation / rotation ) | Μτ                      |
| <b>88</b>                                                             | Translation nulle                         | MF                      |
|                                                                       |                                           | J                       |
|                                                                       | $\Box Dz = 0$                             |                         |
|                                                                       | Rotation nulle                            |                         |
| <b>*</b>                                                              | Roy = 0                                   |                         |
|                                                                       |                                           |                         |
|                                                                       |                                           |                         |
|                                                                       |                                           |                         |
|                                                                       |                                           |                         |
|                                                                       | *                                         | يترابقا بمرجدات مترجدات |
| y k                                                                   |                                           |                         |
|                                                                       |                                           | 10.27                   |
|                                                                       | · ♥ ♥ ₩ ₩ ₩ ₩ ₩ ₩ ₩ ₩ ₩ ₩ * * *           | () atl 04/09/2020       |

Le résultat est :

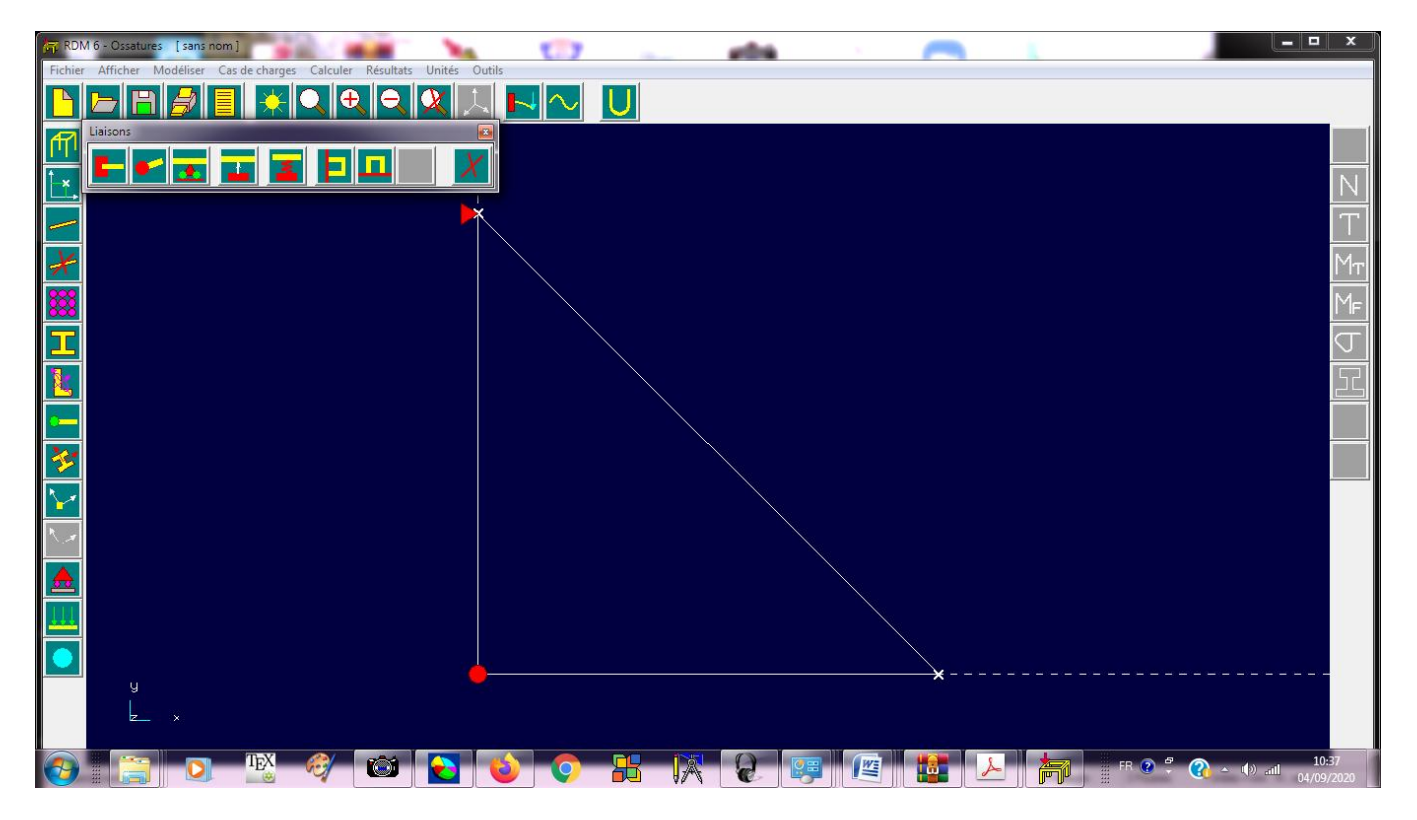

L'étape suivante permet de définir les forces appliquées à la structure. Dans cet exemple  $Fx_3 = -120000$  N et  $Fy_3 = -360000$  N. On clique sur l'icône « **cas de charges** » comme suit :

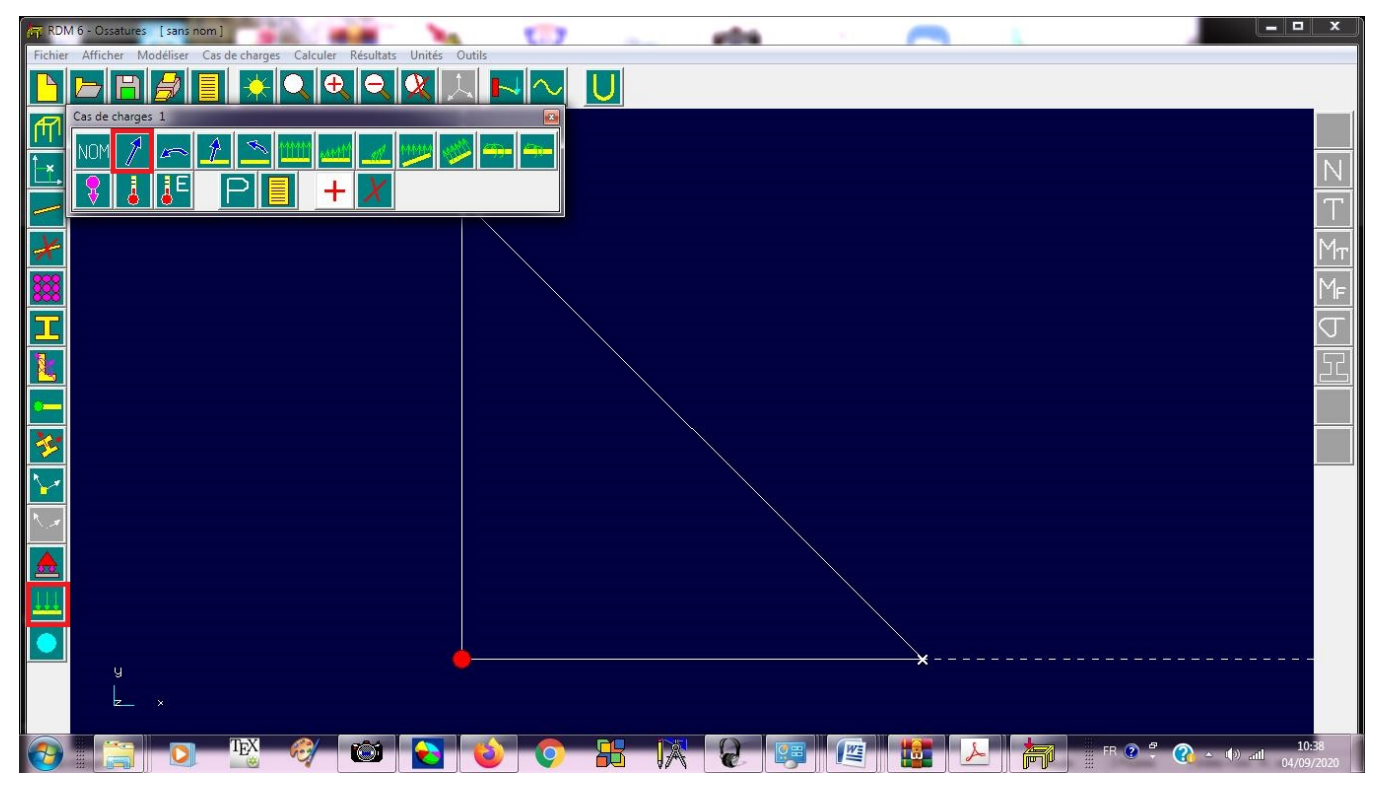

Puis on sélectionne « Force nodale »

| RDN        | A 6-Ossatures [sans nom]                                           |
|------------|--------------------------------------------------------------------|
| Fichier    | Afficher Modéliser Cas de charges Calculer Résultats Unités Outils |
|            |                                                                    |
| f¶1        |                                                                    |
| t ×        |                                                                    |
|            |                                                                    |
| ¥          |                                                                    |
| <b>***</b> |                                                                    |
| I          |                                                                    |
|            | Composante Fx 12000                                                |
| -          | Composante Fz                                                      |
| *          |                                                                    |
| $\geq$     |                                                                    |
| <u>\</u>   |                                                                    |
|            |                                                                    |
| <u> </u>   |                                                                    |
|            |                                                                    |
|            |                                                                    |
|            |                                                                    |

Et on défini les composantes de la force appliquée au nœud 3 puis cliquez sur le nœud 3  $% \left( {{{\rm{c}}} {{\rm{c}}} {{\rm{c}$ 

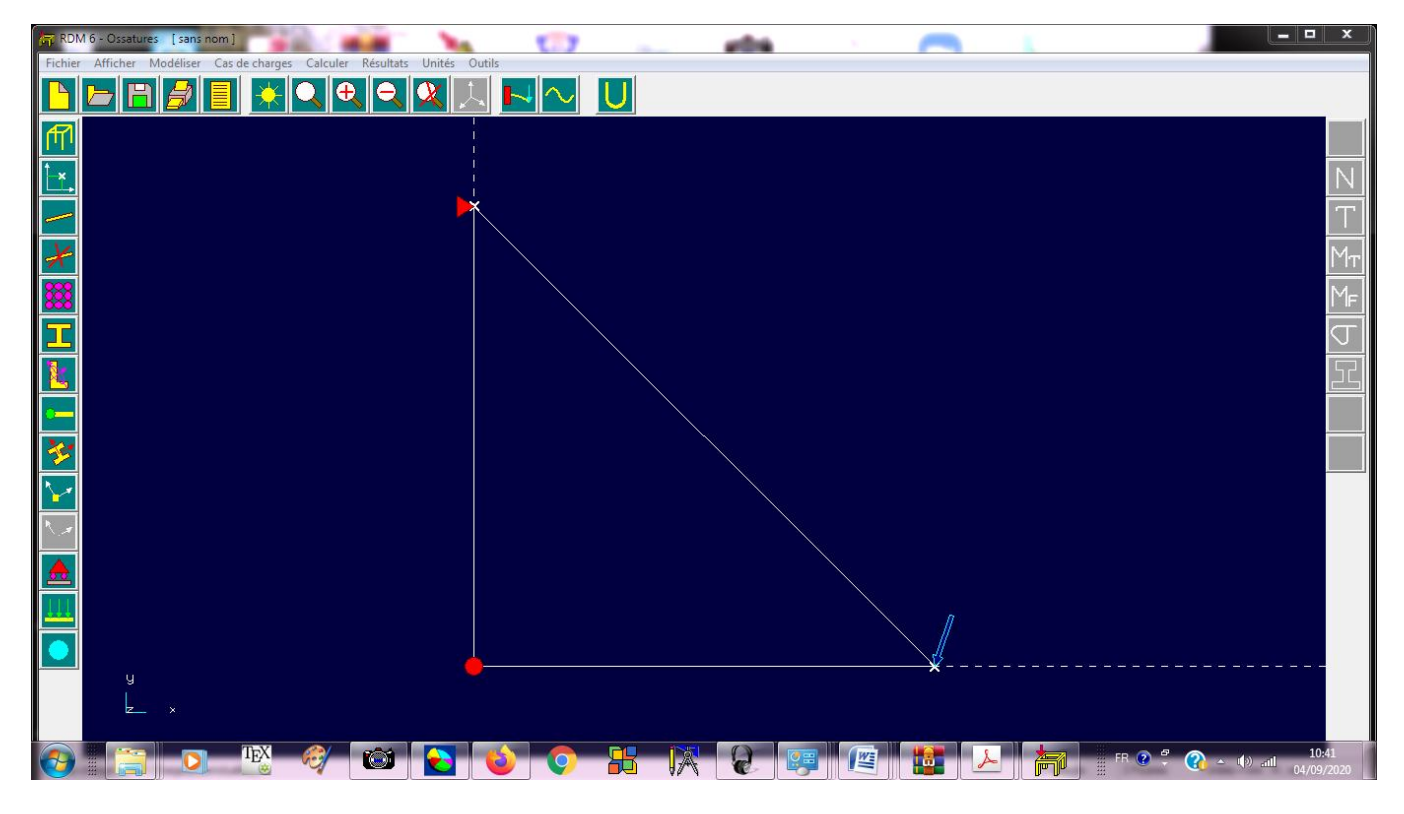

A ce stade on aura terminé la définition du problème. L'étape suivante permet de lancer le calcul. Pour cela cliquer sur « **Calculer** » puis « **Analyse statique** ».

| 📅 RDM 6 - 0   | Ossatures [sans nom]            | -                          | × 14              | 2.7    |   | 104 | - |          |           |                       |    |
|---------------|---------------------------------|----------------------------|-------------------|--------|---|-----|---|----------|-----------|-----------------------|----|
| Fichier Aff   | ficher Modéliser Cas de ch      | arges Calculer Résult      | ats Unités Outils |        |   |     |   |          |           |                       |    |
|               | -   E   <i>2</i>   E   -        | Analyse stat<br>Modes prop | ique vires        | $\sim$ | U |     |   |          |           |                       | _  |
| fT1           |                                 | Paramètres                 |                   |        |   |     |   |          |           |                       |    |
| ĺ_×.,         |                                 |                            |                   |        |   |     |   |          |           |                       | N  |
|               |                                 |                            |                   |        |   |     |   |          |           |                       | T  |
| ×             |                                 |                            |                   |        |   |     |   |          |           |                       | Мт |
|               |                                 |                            |                   |        |   |     |   |          |           |                       | Mf |
| I             |                                 |                            |                   |        |   |     |   |          |           |                       | J  |
|               |                                 |                            |                   |        |   |     |   |          |           |                       | 55 |
| -             |                                 |                            |                   |        |   |     |   |          |           |                       |    |
| <u>*</u>      |                                 |                            |                   |        |   |     |   |          |           |                       |    |
| $\geq$        |                                 |                            |                   |        |   |     |   |          |           |                       |    |
| <u>^_</u>     |                                 |                            |                   |        |   |     |   |          |           |                       |    |
|               |                                 |                            |                   |        |   |     |   |          |           |                       |    |
|               |                                 |                            |                   |        |   |     |   |          |           |                       |    |
|               |                                 |                            | _                 |        |   |     |   |          |           |                       |    |
|               | y<br>k                          |                            |                   |        |   |     |   |          |           |                       |    |
|               |                                 |                            |                   |        |   |     |   |          |           |                       |    |
| Cas de charge | es 1: 1 Charge(s) ponctuelle(s) |                            |                   |        |   |     |   | 3 Noeuds | 3 Poutres | Unités = mm , N , rad | .к |

Avant que le programme ne lance le calcul, on doit **enregistrer** le problème. Dans ce cas on le nomme « exemple1 »

| 📅 RDM 6 - Ossatures [sans nom]                                         | 107 ada 🗉 🦰 🗠                                                                                                   | - • ×                     |
|------------------------------------------------------------------------|----------------------------------------------------------------------------------------------------|---------------------------|
| Fichier Afficher Modéliser Cas de charges Calculer Résultats Unités Ou | ls                                                                                                    |                           |
|                                                                        |                                                                                                    |                           |
|                                                                        | er sous                                                                                                    |                           |
| Enregistre                                                             | dans : 🚺 analyse de structures 💽 🗢 🖻 📸 📰 🕶                                                                      | N                         |
|                                                                        | Aucun élément ne correspond à votre recherche.                                                                  | Т                         |
| Emplacei<br>récer                                                      | ents and a second second second second second second second second second second second second second second s  | Мт                        |
| Bures                                                                  |                                                                                                    | Mf                        |
|                                                                        |                                                                                                    | D                         |
| Bibliothe                                                              | ues and the second second second second second second second second second second second second second second s | 52                        |
|                                                                        |                                                                                                    |                           |
| Ordinat                                                                | u.                                                                                                    |                           |
| Rése                                                                   | Nom du fichier : exemple 1 por                                                                                  |                           |
|                                                                        | Type : Richiers (*por)  Annuler                                                                                 |                           |
|                                                                        |                                                                                                    |                           |
|                                                                        |                                                                                                    |                           |
|                                                                        |                                                                                                    |                           |
|                                                                        | ×                                                                                                    |                           |
| E_ ×                                                                   |                                                                                                    |                           |
| Cas de charges 1 : 1 Charge(s) ponctuelle(s)                           | 3 Noeuds 3 Poutres                                                                                              | Unités = mm , N , rad , K |

Après calcul et pour visualiser les résultats, on clique sur l'icône « **Résultats** ».

| m RDM 6 - Ozsatures [exemple1]                                             |             |
|----------------------------------------------------------------------------|-------------|
| Fichier Afficher Modéliser Cas de charges Calculer Résultats Unités Outils |             |
|                                                                            |             |
|                                                                            |             |
|                                                                            | N           |
|                                                                            | Т           |
|                                                                            | Мт          |
|                                                                            | MF          |
|                                                                            |             |
|                                                                            |             |
|                                                                            |             |
|                                                                            |             |
|                                                                            |             |
|                                                                            |             |
|                                                                            |             |
|                                                                            |             |
|                                                                            |             |
|                                                                            |             |
|                                                                            |             |
| 3 Noeuds 3 Poutres Unités = mm .                                           | N , rad , K |

On passe ainsi au menu résultats.

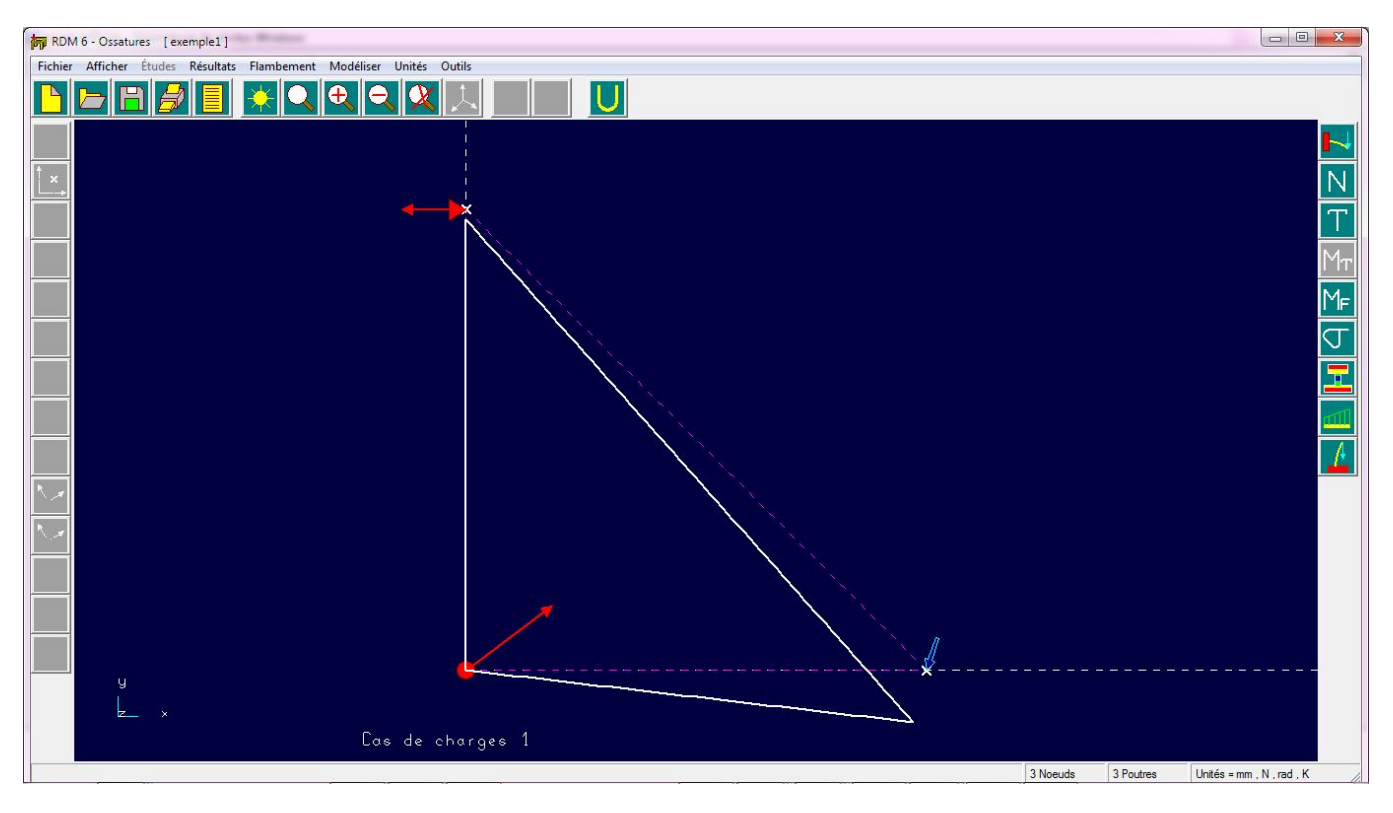

Pour éditer les résultats, on clique sur l'icône «  ${\bf Editer}$  les résultats » puis  ${\bf OK}$ 

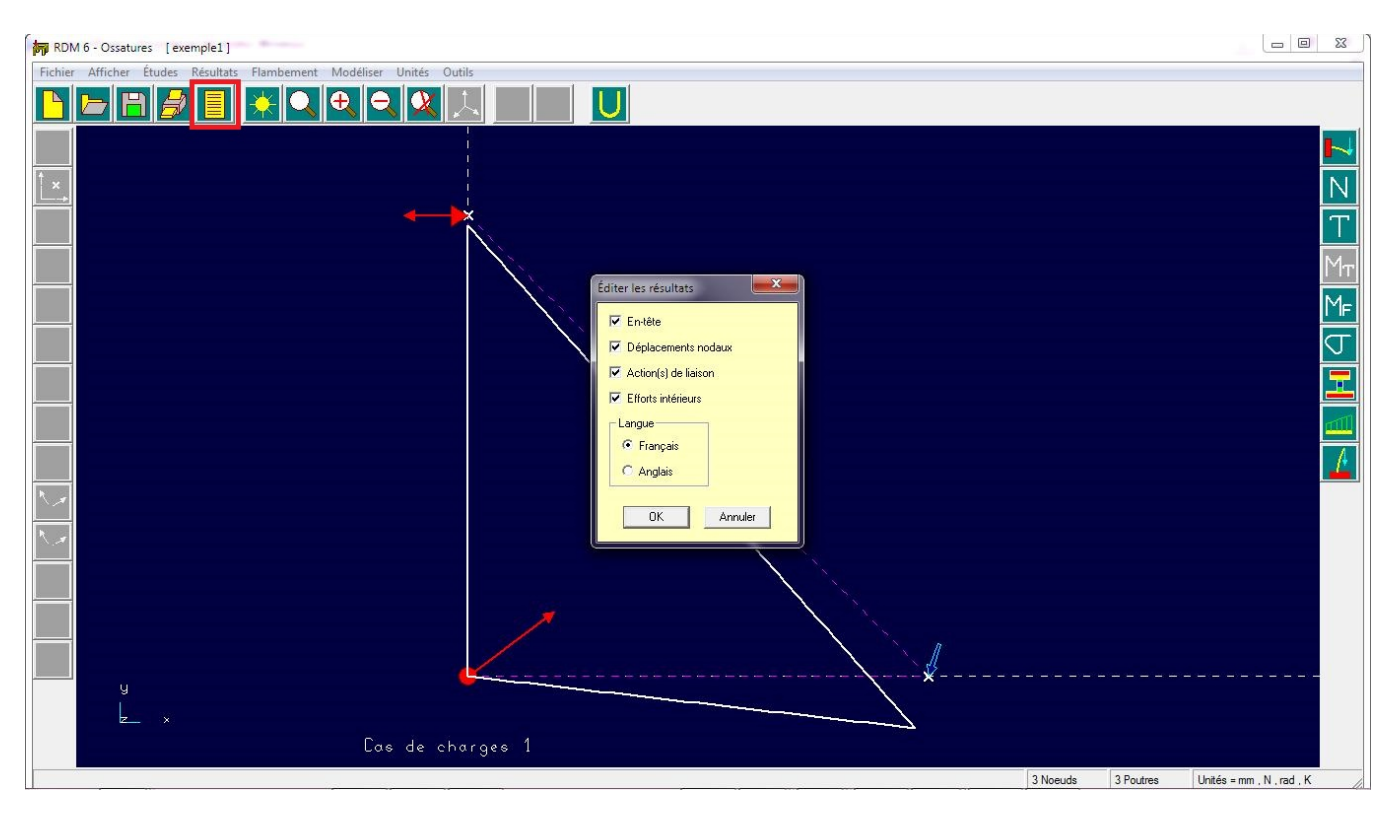

Un fichier texte s'affiche, dans lequel on trouve tous les résultats du problème.

| pr RDM 6 - Ossatures [exemple1]                                                                                                    |        |
|----------------------------------------------------------------------------------------------------|--------|
| Fichier Afficher Études Résultats Flambement Modéliser Unités Outils                                                                                                    |        |
|                                                                                                    |        |
| SrdmOtemp.txt - Bloc-notes                                                                                                    |        |
| Fichier Edition Format Affichage ?                                                                                                    |        |
| <b>I</b> ++                                                                                                    |        |
| Deplacements nodaux [ mm, rad ]                                                                                                    | T      |
|                                                                                                    | Mm     |
| Noeud dx dy rotz                                                                                                    |        |
|                                                                                                    | MF     |
| 1 0.000E+00 0.000E+00                                                                                                    |        |
|                                                                                                    |        |
| 3 -1.080E-01 -0.304E-01                                                                                                    |        |
| Déplacement maximal sur x = 1.6800E-01 mm [ Noeud 3 ]                                                                                                    |        |
| Déplacement maximal sur y = 6.5038E-01 mm [ Noeud 3 ]                                                                                                    | A      |
| Déplacement maximal = 6.7173E-01 mm [ Noeud 3 ]                                                                                                    |        |
|                                                                                                    |        |
| Action(s) de liaison [N_N.mm]]                                                                                                    |        |
| ++                                                                                                    |        |
|                                                                                                    |        |
| Noeud 1 - $Rx = 480000.0 Ry = 360000.0 Mz = 0$                                                                                                    | .0     |
| Noeud 2 - $Rx = -360000.0 Ry = 0.0 MZ = 0.0 MZ $ | .0     |
| MOEUU S - RX = 0.0 Ry = 0.0 MZ = 0                                                                                                    | .0     |
| Somme des actions de liaison :                                                                                                    |        |
| osi ververen a antaren antaren antaren arten arten arten arten arten arten arten arten arten arten arten arten a                                                                                                    |        |
|                                                                                                    | N ed K |

## Exercice :

Faites la résolution de la structure suivante en suivant les étapes ci-dessus.

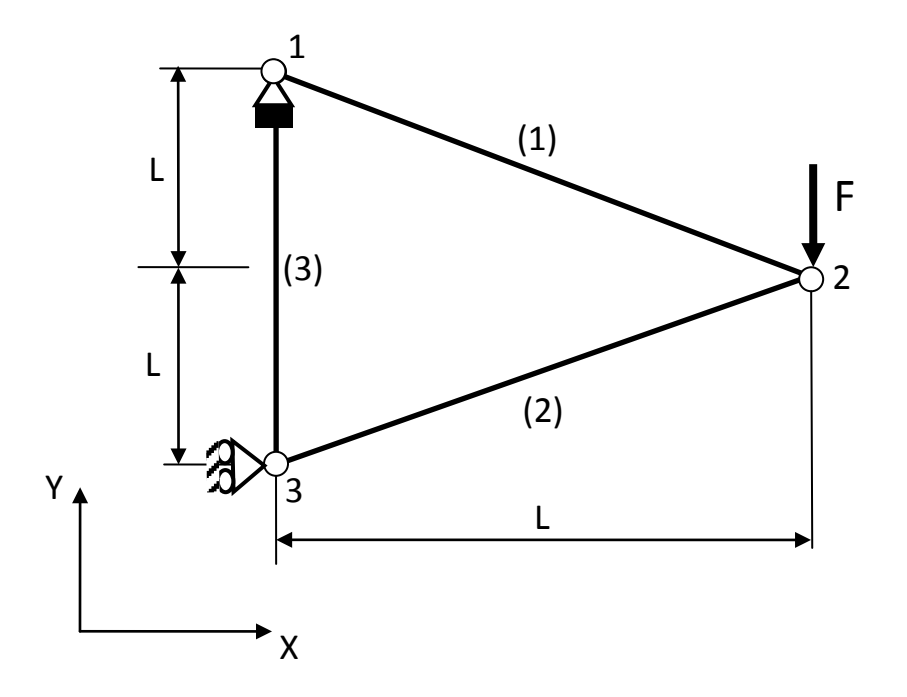

Les sections des barres :  $A_1 = A_2 = A_3 = 100 \text{ mm}^2$ 

Le module d'Young est  $E = 210000 \text{ N/mm}^2$ F = 10 KN L = 0.2 m.